# Gestão de Dados Mestres de Fornecedores (SMDM) Direitos do Fornecedor

Portal do Fornecedor

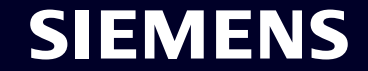

Restricted | © Siemens 2023 | SCM FE DDM | 2023-10

### SMDM / Direitos do Fornecedor Contente

| 1. Introdução                                                  | página 2  |
|----------------------------------------------------------------|-----------|
| 2. Como selecionar o método de autenticação?                   | página 4  |
|                                                                |           |
| 3. Como adicionar/atualizar os dados mestre do seu fornecedor? | página 17 |
|                                                                |           |
| 4. Como alterar os dados de login/método de autenticação?      | página 30 |
|                                                                |           |
| 5. Mais material de comunicação                                | página 39 |

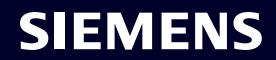

### **Direitos do Fornecedor** Raciocínio, escopo e abordagem principal

POR QUE O QUE COMO Os requisitos de segurança da informação para proteção contra ataques de segurança cibernética de usuários externos trazem à tona a necessidade de um mecanismo de login seguro.

O Supplier Entitlement é um sistema de acesso para usuários fornecedores obterem acesso às aplicações da Siemens por meio de uma autenticação exclusiva de dois fatores: Fator 1: endereço de e-mail de direito + senha Fator 2: Um fator adicional fornecido ao respectivo usuário

Com base no segundo método de autenticação selecionado, os usuários fornecedores recebem Opção 1: uma notificação push no celular (aplicativo Guardian) Opção 2: uma senha de uso único (OTP) via mensagem de texto (SMS) no celular Opção 3: um código gerado pelo aplicativo autenticador após a leitura do código QR Após a confirmação bem-sucedida, o acesso ao aplicativo é concedido.

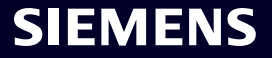

### SMDM / Direitos do Fornecedor Contente

| 1. Introdução                                                   | página 2  |
|-----------------------------------------------------------------|-----------|
| 2. Como selecionar o método de autenticação?                    | página 4  |
| 2. Como edicioner/etualizar en dedec mastro de cou formesedor?  | násioo 17 |
| 3. Como adicionar/atualizar os dados mestre do seu fornecedor ? | pagina 17 |
| 4. Como alterar os dados de login/método de autenticação?       | página 30 |
| 5. Mais material de comunicação                                 | página 39 |

### Supplier Master Data Request

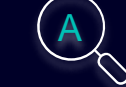

B

Please click here to initiate your activities.

### Are you logging in for the first time?

Dear Supplier,

SIEMENS October 11, 2023

With this email we would like to inform you that Siemens has registered your company on its supplier platform SCM STAR to be able to conduct business activities with you in the future.

This email is generated automatically. Please do not respond to this email address.

In order to receive the status "Ready for Business" from Siemens and thus be qualified for purchase orders, tenders and contracts, we kindly ask you to follow the instructions in this email and to complete the attached request promptly (this request is opened 2 days for you). Thank you for your understanding and cooperation.

Please click here to initiate your activities.

Are you logging in for the first time?

Learn how to log in in just a few steps by watching uns video or reading this user guide. You must have created a secured single sign-on account to complete this application. This is a one-time process to create a secured user connection in the Siemens Authentication Service. If you do not already have an active user account, B you will be redirected to the Siemens authentication pages. After you have active ted your user account, you will be redirected to the supplier master data application.

#### Questions?

- Email: <u>s2c\_support.scm@siemens.com</u>
- Internet page for suppliers (includes user guides in the Download Center): http://www.siemens.com/supplierportal

Siemens AG / Supply Chain Management (operator of SCM STAR for all participating companies)

emens.com Global Website

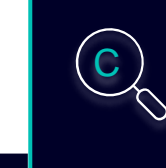

Learn how to log in in just a few steps by watching this <u>video</u> or reading this <u>user</u> <u>guide</u>. You must have created a secured single sign-on account to complete this application. This is a one-time process to create a secured user connection in the Siemens Authentication Service. If you do not already have an active user account, you will be redirected to the Siemens authentication pages. After you have activated your user account, you will be redirected to the supplier master data application.

### **Questions?**

- Email: <u>s2c\_support.scm@siemens.com</u>
- Internet page for suppliers (includes user guides in the Download Center): <u>http://www.siemens.com/supplierportal</u>

SIEMENS

Você receberá um e-mail de notificação de star.scm@siemens.com com um link de ativação – clique no link (A) para ser encaminhado para o processo de ativação da autenticação multifator. Como material de apoio você pode usar um guia em vídeo ou um guia do usuário (B). Em caso de dúvidas, utilize o endereço de e-mail para entrar em contato com a Equipe de Suporte. Documentos relacionados podem ser revisados no Centro de Download (C).

Restricted @ Siemens AG 2023

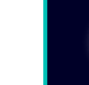

| SIEMENS<br>October 11, 2023                                                                                                    | At least 12 characters in length<br>Contain at least 3 of the following 4 types of characters:<br>Lower case letters (a-z)<br>Upper case letters (A-Z) |
|----------------------------------------------------------------------------------------------------|----------------------------------------------------------------------------------------------------|
| Supplier Master Data Request                                                                                                    | Numbers (i.e. 0-9)<br>Special characters (e.g. I@#\$%^&*)<br>No more than 2 identical characters in a row (e.g., "aaa" not allowed)                    |
| This email is generated automatically. Please do not respond to this email address.<br>Dear Supplier,                                                                                                    | Enter a new password for<br>training1612de@yahoo.com                                                                                                   |
| With this email we would like to inform you that Siemens has registered your company<br>on its supplier platform SCM STAR to be able to conduct business activities with you                                                    | your new password                                                                                                    |
| In the future.<br>In order to receive the status "Ready for Business" from Siemens and thus be<br>qualified for purchase orders, tenders and contracts, we kindly ask you to follow the                                         | confirm your new password                                                                                                    |
| instructions in this email and to complete the attached request promptly (this request<br>is opened 2 days for you). Thank you for your understanding and cooperation.<br>Please click <u>here</u> to initiate your activities. | Reset Password                                                                                                    |

Após utilizar o link para iniciar suas atividades você será direcionado ao site do Siemens ID Login Service. Primeiro, configure uma senha forte de acordo com as diretrizes de senha. Depois de inserir sua senha, clique em "Reset Password".

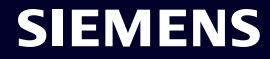

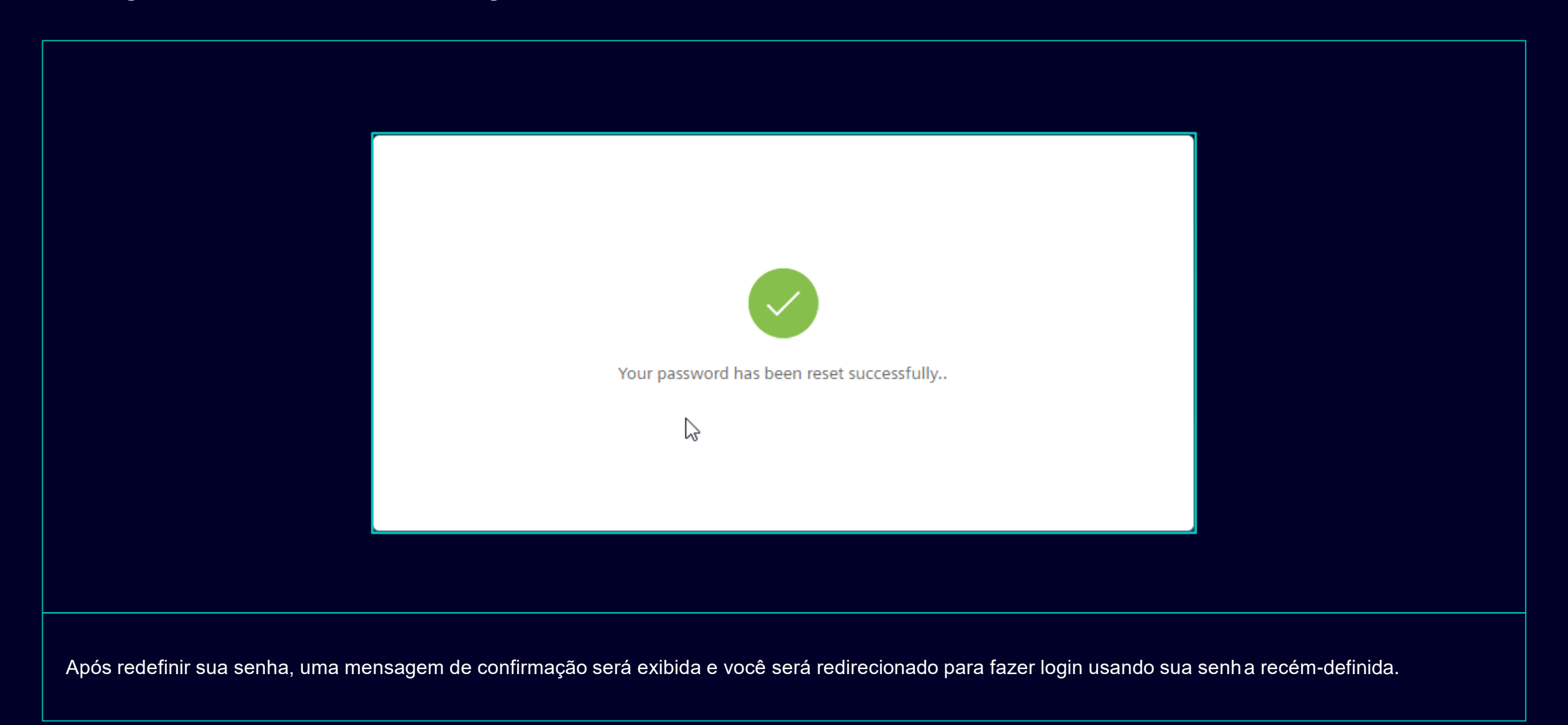

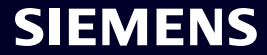

| I Siemens ID Log         | in Service          |  |
|--------------------------|---------------------|--|
| training1612de@yahoo.com | <br>•               |  |
| Don't reme<br>Log In     | nber your password? |  |
|                          |                     |  |

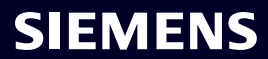

## Ativação inicial de autenticação multifator Escolha seu segundo método de autenticação preferido

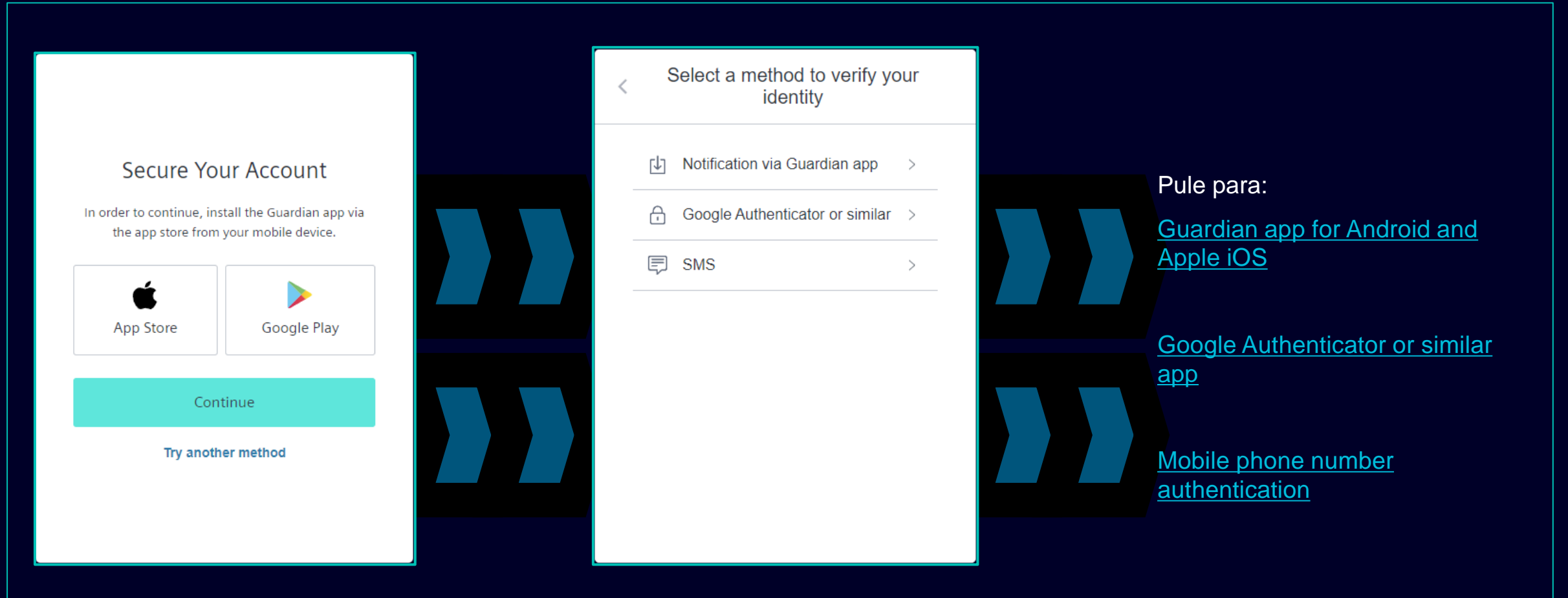

Após definir sua senha você será redirecionado para selecionar o segundo método de autenticação. Você pode escolher entre o a plicativo Guardian, Google Authenticator ou aplicativo semelhante e autenticação de número de celular. Escolha seu segundo método de autenticação preferido e continue usando os links a seguir para Guardian app for Android and Apple iOS, Google Authenticator or similar app, mobile phone number authentication.

### Restricted | © Siemens 2023 | SCM FE DDM | 2023-10

## Ativação inicial de autenticação multifator Aplicativo Guardian para Android e Apple iOS

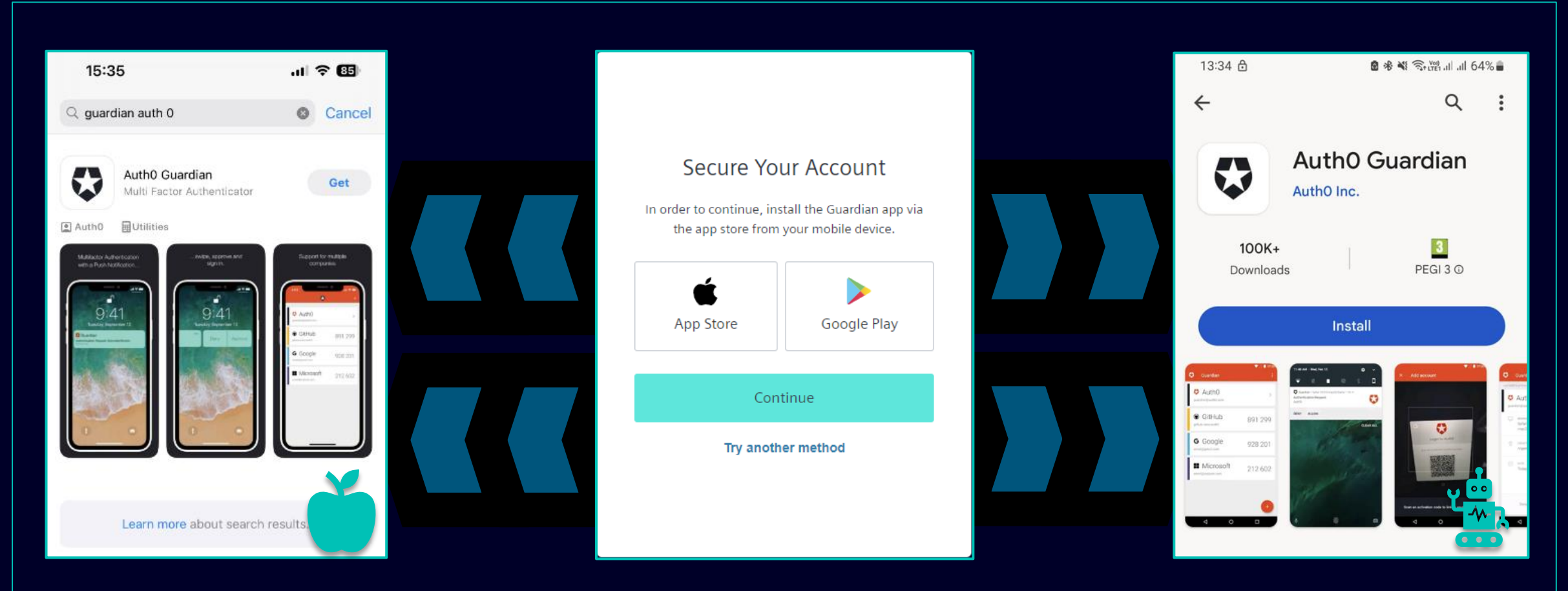

O aplicativo Guardian deve ser selecionado caso você queira usar seu dispositivo Android ou Apple iOS para o segundo método de autenticação. Para baixar o aplicativo você pode usar o link direto para acessar a loja de aplicativos relevante (clique no ícone App Store ou Google Play). Procure o "Auth0 Guardian" no seu celular/tablet e após instalar o aplicativo com sucesso, passe para a próxima etapa.

## Ativação inicial de autenticação multifator Aplicativo Guardian para Android e Apple iOS

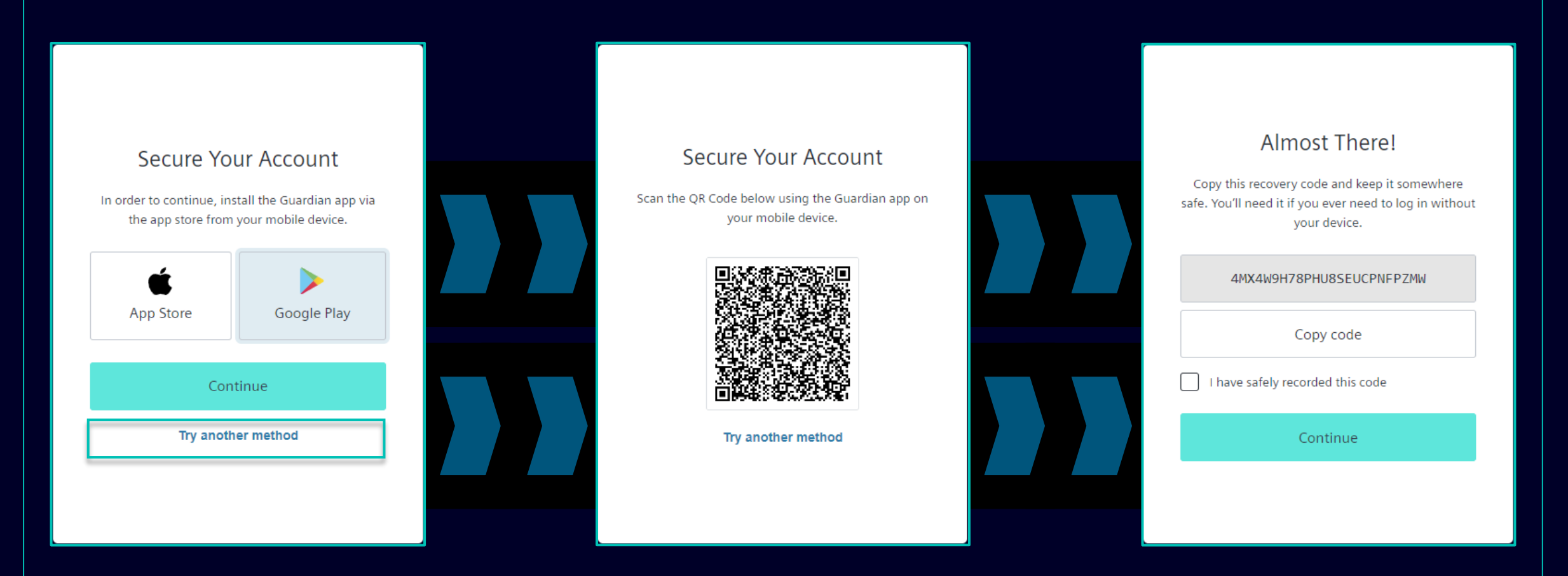

Assim que o aplicativo Guardian for instalado com sucesso em seu dispositivo Andorid ou Apple iOS, clique em "Continue". Um código QR exclusivo será gerado. Abra o aplicativo Guardian no seu celular/tablet e escaneie o código QR. Assim que o código QR for digitalizado, você será solicitado a confirmar ou criar uma frase segura no aplicativo Guardian. No Siemens ID Login Service, você será solicitado a armazenar o código de recuperação.

## Ativação inicial de autenticação multifator Aplicativo Guardian para Android e Apple iOS

| Almost There!   Copy this recovery code and keep it somewhere safe. You'll need it if you ever need to log in without your device.   AMX4W9H78PHU8SEUCPNFPZMW   Copy code   I have safely recorded this code | Almost There!   Copy this recovery code and keep it somewhere   safe. You'll need it if you ever need to log in without   your device.     AMX4W9H78PHU8SEUCPNFPZMW     Copy code     I have safely recorded this code     Continue |                                                                                                    |  |
|----------------------------------------------------------------------------------------------------|----------------------------------------------------------------------------------------------------|----------------------------------------------------------------------------------------------------|--|
| Copy code<br>Copy code<br>Copy code<br>Continue                                                                                                    | Copy this recovery code and keep it somewhere<br>safe. You'll need it if you ever need to log in without<br>your device.                                                                                                    | Almost There                                                                                                    |  |
| 4MX4W9H78PHU8SEUCPNFPZMW<br>Copy code<br>I have safely recorded this code<br>Continue                                                                                                    | 4MX4W9H78PHU8SEUCPNFPZMW<br>Copy code<br>I have safely recorded this code<br>Continue                                                                                                    | Copy this recovery code and keep it somewhere<br>safe. You'll need it if you ever need to log in withor<br>your device. |  |
| Copy code  I have safely recorded this code  Continue                                                                                                    | Copy code  I have safely recorded this code  Continue                                                                                                    | 4MX4W9H78PHU8SEUCPNFPZMW                                                                                                |  |
| I have safely recorded this code Continue                                                                                                    | Continue                                                                                                    | Copy code                                                                                                    |  |
| Continue                                                                                                    | Continue<br>Continue                                                                                                    | ✓ I have safely recorded this code                                                                                      |  |
|                                                                                                    |                                                                                                    | Continue                                                                                                    |  |

Depois de salvar o código de recuperação, confirme a ação e clique em "Continue". Feito isso você será redirecionado para o sistema GMDM Pega. Para quaisquer logins futuros após inserir seu endereço de e-mail e sua senha (como <u>aqui</u>), o aplicativo Guardian será automaticamente definido como segundo método de autenticação padrão.

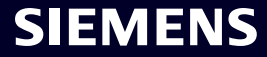

### Ativação inicial de autenticação multifator Autenticação de número de celular

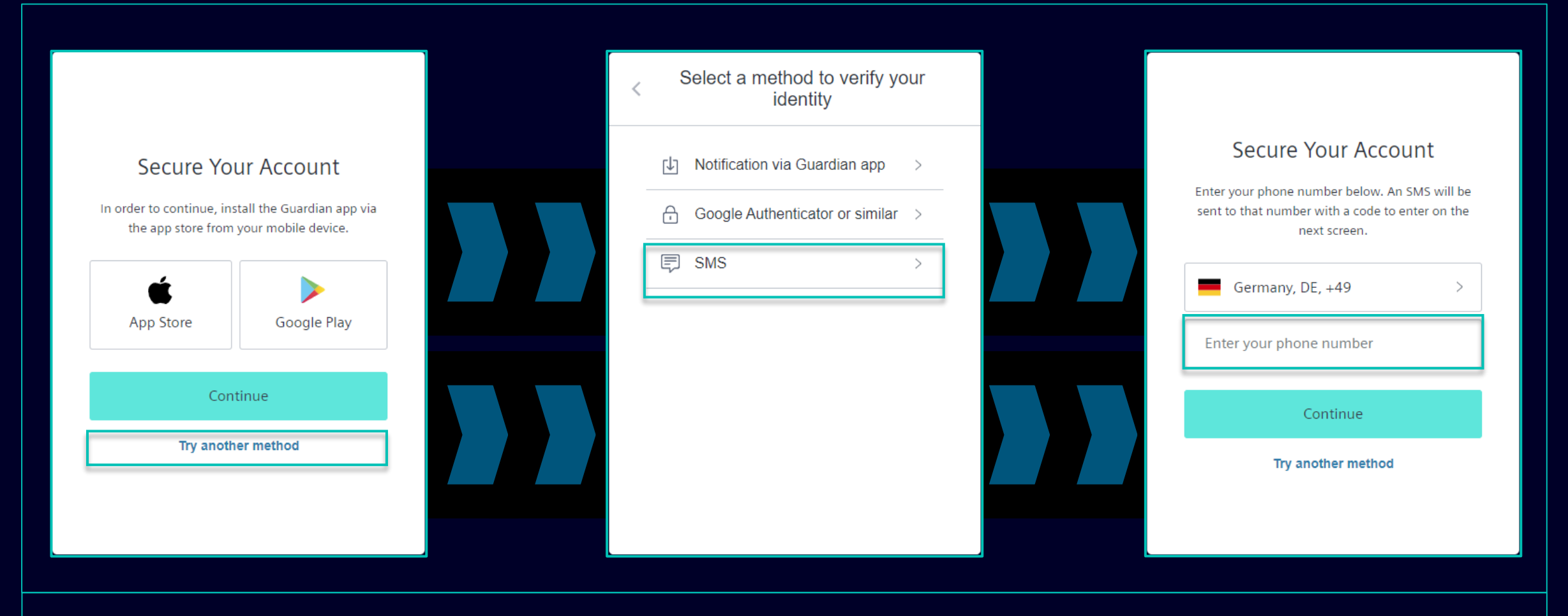

Para autenticação de número de celular (código SMS), selecione "Try another method" e selecione "SMS". Escolha o prefixo do código do seu país, insira o seu número de telefone e clique em "Continue".

### Ativação inicial de autenticação multifator Autenticação de número de celular

| 13:13 🗗 🛛 🖉 🏘 🎕 숙·湖 네 네 51% 🛢                                                                                  |                                                                                                    |                                                                                                    |
|----------------------------------------------------------------------------------------------------|----------------------------------------------------------------------------------------------------|----------------------------------------------------------------------------------------------------|
| < 🔹 SiemensID 🗅 🗇                                                                                              |                                                                                                    |                                                                                                    |
|                                                                                                    | Verify Your Identity         We've sent a text message to:         +49 'X X X X       Edit         Enter the 6-digit code       826281 | Almost There!<br>Copy this recovery code and keep it somewhere<br>safe. You'll need it if you ever need to log in without<br>your device.<br>4MX4W9H78PHU8SEUCPNFPZMW |
|                                                                                                    | Continue<br>Didn't receive a code? <b>Resend</b>                                                                                       | Copy code I have safely recorded this code Continue                                                                                                    |
| 498913 is your<br>verification code for<br>Siemens ID. Please enter<br>this code to verify your<br>enrollment. | Try another method                                                                                                    | Continue                                                                                                    |

Após fornecer o número do seu celular você receberá um SMS com um código de 6 dígitos. Digite o código recebido e clique em "Continue". Caso você não tenha recebido o código, clique em "Resend". Depois de validar com sucesso o código de 6 dígitos, você será solicitado a salvar o código de recuperação.

### Ativação inicial de autenticação multifator Autenticação de número de celular

| Almost There!                                                                                                    |  |
|----------------------------------------------------------------------------------------------------|--|
| Copy this recovery code and keep it somewhere<br>safe. You'll need it if you ever need to log in without<br>your device. |  |
| 4MX4W9H78PHU8SEUCPNFPZMW                                                                                                 |  |
| Copy code                                                                                                    |  |
| I have safely recorded this code                                                                                         |  |
| Continue                                                                                                    |  |
|                                                                                                    |  |
|                                                                                                    |  |

Depois de salvar o código de recuperação, confirme a ação e clique em "Continue". Feito isso você será redirecionado para o sistema GMDM Pega. Para quaisquer logins futuros após inserir seu endereço de e-mail e sua senha (como <u>aqui</u>), a autenticação por SMS será automaticamente definida como segundo método de autenticação padrão.

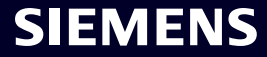

### Ativação inicial de autenticação multifator Autenticador Google ou similar

|                                                                                           | < Select a method to verify your identity | Secure Your Account                                                                                                   |
|-------------------------------------------------------------------------------------------|-------------------------------------------|----------------------------------------------------------------------------------------------------|
| Secure Your Account                                                                       | ↓ Notification via Guardian app >         | Scan the QR Code below using your preferred<br>authenticator app and then enter the provided one-<br>time code below. |
| In order to continue, install the Guardian app via the app store from your mobile device. | Google Authenticator or similar           |                                                                                                    |
| App Store Google Play                                                                     | SMS >                                     |                                                                                                    |
| Continue                                                                                  |                                           | Trouble Scanning?                                                                                                    |
| Try another method                                                                        |                                           | Enter your one-time code Continue                                                                                     |
|                                                                                           |                                           | Try another method                                                                                                    |

O Google Authenticator ou similar pode ser usado se o usuário já tiver o Google Authenticator ou aplicativo de autenticação semelhante instalado em seu dispositivo. Após selecionar esta opção, escaneie o código QR para obter o código único. Digite o código e clique em "Continue" para concluir o processo de login.

### SMDM / Direitos do Fornecedor Contente

| 1. Introdução                                                  | página 2  |
|----------------------------------------------------------------|-----------|
|                                                                |           |
| 2. Como selecionar o método de autenticação?                   | página 4  |
|                                                                |           |
| 3. Como adicionar/atualizar os dados mestre do seu fornecedor? | página 17 |
|                                                                |           |
| 4. Como alterar os dados de login/método de autenticação?      | página 30 |
|                                                                |           |
| 5. Mais material de comunicação                                | página 39 |

### Adicione/atualize seus dados mestre de fornecedor Aceitação do Código de Conduta (CoC)

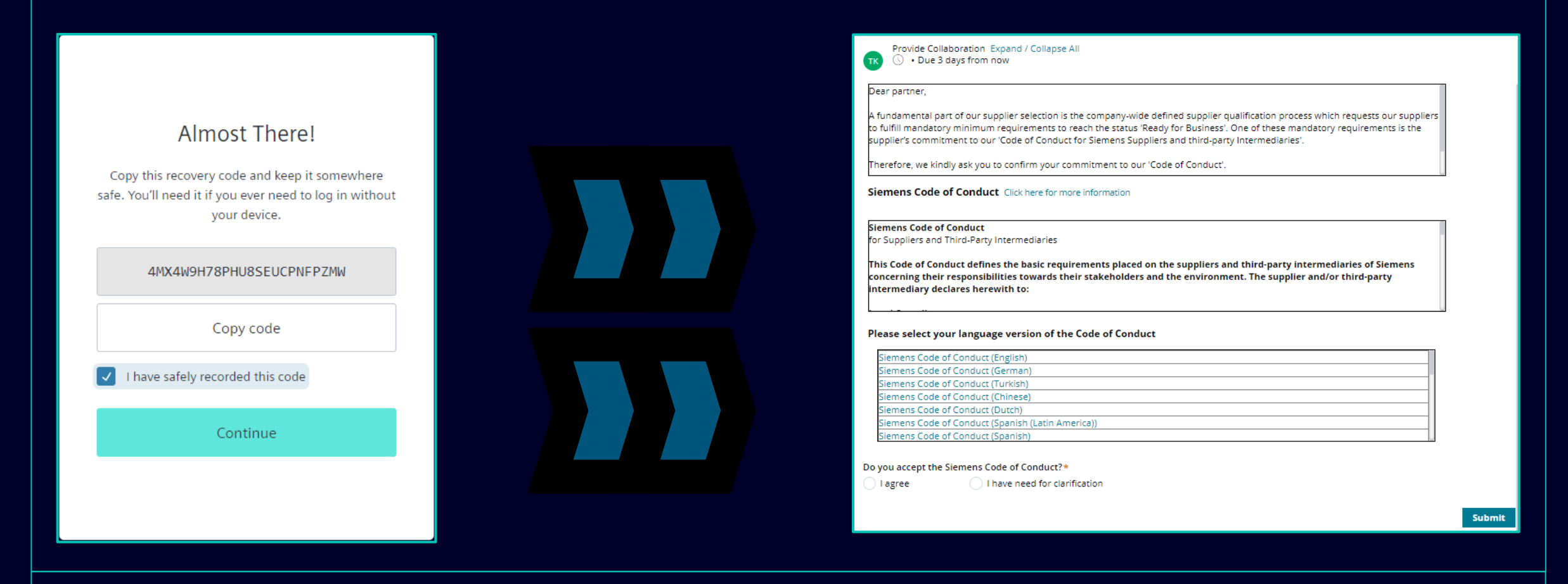

Após uma autenticação bem-sucedida, você será solicitado a aceitar o Código de Conduta da Siemens (caso ainda não esteja disponível no banco de dados do SCM). Continue para mais informações sobre a aceitação do Código de Conduta.

### Adicione/atualize seus dados mestre de fornecedor Aceitação do Código de Conduta (CoC)

| Provide Collaboration Expand / Collapse All                                                                                                    |                                                                                                    |                                                                                                    |
|----------------------------------------------------------------------------------------------------|----------------------------------------------------------------------------------------------------|----------------------------------------------------------------------------------------------------|
| Dear partner,<br>A fundamental part of our supplier selection is the company-wide defined supplier qualification process which<br>requests our suppliers to fulfill mandatory minimum requirements to reach the status 'Ready for Business'. One<br>of these mandatory requirements is the supplier's commitment to our 'Code of Conduct for Siemens Suppliers<br>and third-party Intermediaries'.<br>Siemens Code of Conduct Click here for more information                                                                                                    | Siemens Code of A<br>Conduct for Suppliers                                                                                                    | SIEMENS<br>Siemens Code of Conduct for Suppliers and Third-Party Intermediaries<br>This Code of Conduct defines the basic requirements placed on the supplier and third-party intermediaries<br>of Siemens concerning their responsibilities towards their stakeholders and the environment. The supplier                                                                                                    |
| Siemens Code of Conduct<br>for Suppliers and Third-Party Intermediaries<br>This Code of Conduct defines the basic requirements placed on the suppliers and third-party<br>intermediaries of Siemens concerning their responsibilities towards their stakeholders and the<br>environment. The supplier and/or third-party intermediary declares herewith to:<br>Please select your language version of the Code of Conduct                                                                                                    | The Siemens "Code of Conduct for Siemens Suppliers and<br>Third- Party Intermediaries" is based on company-wide,<br>mandatory requirements and processes to ensure the<br>effective establishment of the specified environmental,<br>compliance and labor standards across all countries of<br>operations. | Load Compliance     Comply with the laws and regulations of the applicable legal systems.     Human Rights and Labor Conditions     To ensure respect of all internationally proclaimed human rights by avoiding causation of and complicitly in any human     rights violations. Heightened attention table to paid to ensuring respect of human rights of rights holders or groups     of rights holders which are specifically vulnerable, such as women, children, migrant workers or of (indigenous)     communities.     Prohibition of Forced Labor     human braitiong.     Prohibition of Child Labor     Instal no workers under the age of 15 or; in these countries subject to the developing country exception of     the LO Convention 18 instal no workers under the age of 4.     Instal no workers under the age of 16 or; in these notifies to be developing country exception of     the LO Convention 18 instal no workers under the age of 4.     Instal no workers under the age of 16 or; in these countries subject to the developing country exception of     the LO Convention 18 instal no workers under the age of 4.     Instal no workers under the age of 16 or work which is likely to harm the health, safety, and morals. |
| Siemens Code of Conduct (English) Siemens Code of Conduct (German) Siemens Code of Conduct (Turkish) Siemens Code of Conduct (Chinese) Siemens Code of Conduct (Dutch) Siemens Code of Conduct (Spanish (Latin America)) Siemens Code of Conduct (Spanish) Do you accept the Siemens Code of Conduct?* Please add a comment:* Larree Larree | Siemens Code of Conduct for<br>Suppliers and Third-Party<br>Intermediaries                                                                                                    | <ul> <li>Non-Discrimination and Respect for Employees</li> <li>Ensure equal treatment of employees, inspective of skin color, race, nationality, ethnicity, social background, disabilities, gender, sexual identify and orientation, marial status, political or religious discrimination including geturns, language, and physical science, that is sexual, coercive, threatening, abusive or exploitative.</li> <li>Freedom of Association</li> <li>Recognice the legal rights of workers to form or join existing trade unions and to engage in collective background, days and generation markets of employee organizations or trade unions.</li> <li>Woring Hours, Wages &amp; Benefits for Employees</li> <li>Adnere to all applicable vorking-hours regulations.</li> <li>Pay fair wages of tabor and afters to all applicable wage and compensation laws.</li> <li>In the event of cross-border personnel deployment adhere to all applicable legal requirements, especially with regard to minimum wages.</li> </ul>                                                                                                    |
| Submit                                                                                                    |                                                                                                    |                                                                                                    |

Após uma autenticação bem-sucedida, você será solicitado a aceitar o Código de Conduta da Siemens (caso ainda não esteja disponível no banco de dados do SCM).

- (A) Utilize o link para obter mais informações sobre o Código de Conduta da Siemens.
- (B) Você pode revisar outras variações de idioma do CoC, se necessário.

### Adicione/atualize seus dados mestre de fornecedor Aceitação do Código de Conduta (CoC)

| Provide Collaboration Expand / Collapse All Dear partner, A fundamental part of our supplier selection is the company-wide defined supplier qualification process which requests our suppliers to fulfill mandatory minimum requirements to reach the status 'Ready for Business'. One of these mandatory requirements is the supplier's commitment to our 'Code of Conduct for Siemens Suppliers and third-party Intermediaries'. | Do you accept the Siemens Code of Conduct?*<br>I agree I have need for clarification<br>Important note: I am authorized to accept the CoC on<br>behalf of the company |                        | A      |
|----------------------------------------------------------------------------------------------------|----------------------------------------------------------------------------------------------------|------------------------|--------|
| Siemens Code of Conduct Click here for more information                                                                                                    |                                                                                                    |                        | Submit |
| Siemens Code of Conduct<br>for Suppliers and Third-Party Intermediaries                                                                                                    |                                                                                                    |                        |        |
| This Code of Conduct defines the basic requirements placed on the suppliers and third-party<br>intermediaries of Siemens concerning their responsibilities towards their stakeholders and the<br>environment. The supplier and/or third-party intermediary declares herewith to:<br>                                                                                                    |                                                                                                    |                        |        |
| Siemens Code of Conduct (English)                                                                                                    |                                                                                                    |                        |        |
| Siemens Code of Conduct (Turkish)                                                                                                    |                                                                                                    |                        |        |
| Siemens Code of Conduct (Chinese) Siemens Code of Conduct (Dutch)                                                                                                    | Do you accept the Siemens Code of Conduct?*                                                                                                    | Please add a comment:* |        |
| Siemens Code of Conduct (Spanish (Latin America))                                                                                                    | I agree I have need for clarification                                                                                                    |                        |        |
| Siemens Code of Conduct (Spanish)                                                                                                    | · ·                                                                                                    |                        |        |
| Do you accept the Siemens Code of Conduct?* Please add a comment:*                                                                                                    |                                                                                                    |                        | Submit |
| I agree I have need for clarification B                                                                                                    |                                                                                                    |                        |        |

(A): Ao concordar com o Código de Conduta da Siemens, você confirma que está autorizado a aceitar os termos do CoC em nome da empresa. Após o envio, você será redirecionado para a Visão Geral dos Dados Cadastrais do Fornecedor atual.

(B): Caso necessite de esclarecimentos preencha o comentário com suas dúvidas e envie. Você será contatado pela Siemens.

### Adicione/atualize seus dados mestre de fornecedor Dados a serem verificados/atualizados/adicionados – aba Dados Gerais

| Vendor - Testing_Supplier_Login                                                                                                    |                                                   | Actions ∼ ×                 |              | Provide Collaboration Expand / Colla     General Data Ouestionnaire                                                                                                    | pse All<br>Supplier Qualification |                                                    | 🗙 Exit 🖺 Save                   | √ Submit |
|----------------------------------------------------------------------------------------------------|---------------------------------------------------|-----------------------------|--------------|----------------------------------------------------------------------------------------------------|-----------------------------------|----------------------------------------------------|---------------------------------|----------|
| Request ID MDV-1075369                                                                                                    | Provide<br>Collaboration<br>Expand / Collapse All | ∣→                          |              | + Procurement Data *                                                                                                    |                                   |                                                    |                                 |          |
| View larger map<br>0. У во изгран тар<br>77лица Осогово                                                                                                    | neral Data Questionnaire Supplier Qualification   | 🖉 Files & documents (0) 🛛 + |              | 🕂 Vendor Data * 📼<br>🕞 SCM Contact Data *                                                                                                    |                                   |                                                    |                                 |          |
|                                                                                                    | Procurement Data *                                | No items                    |              | Salutation* Mr. Supplier's Contact First Name +                                                                                                    | ~                                 | Supplier's Contact Last Na                         |                                 |          |
| Xoren "GALI" Contact and a state of the state of the stat | SCM Contact Data *                                | O comment for smaller 1     |              | Supplier                                                                                                    |                                   |                                                    | ime ×                           |          |
| Map deta 22023 Terms Report a map error                                                                                                    | Fiscal Information *<br>Bank Details              |                             |              | Supplier Account Manager email *<br>training1312en@yahoo.com<br>Supplier's Contact User Name (SCM Sta<br>MDV-1075369                                                                                                    | ()<br>(r)                         |                                                    |                                 |          |
|                                                                                                    |                                                   |                             |              | Phone Country Code     Prefix       BG - Bulgaria     359       FAX Country Code     Prefix       BG - Bulgaria     359       Language*     68 - English (UK)       Image: The second second secon | Number Number Number              | Ext<br>Ext<br>Imezone*<br>EEST/EET - Eastern Europ | <br>Dean Time (Europe/Helsinki) |          |
|                                                                                                    |                                                   |                             |              |                                                                                                    |                                   |                                                    |                                 |          |
|                                                                                                    |                                                   |                             |              |                                                                                                    |                                   |                                                    |                                 |          |
| Após aceitar o Código de Co                                                                                                    | onduta você poderá verificar os                   | Dados Cadastrais do         | Fornecedor r | na aba Dados Gerai                                                                                                    | s. Expanda o                      | cada seção p                                       | oara revisar/ec                 | litar o  |

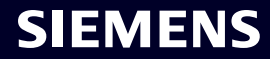

## Adicione/atualize seus dados mestre de fornecedor

| Provide Collaboration Expand / Collapse All                                               | 🔀 Exit 🖻 Save 🗸 Submit                |
|-------------------------------------------------------------------------------------------|---------------------------------------|
| General Data Questionnaire Supplier Qualificati                                           | ion                                   |
| Quality System Certificates Please provide your management system certificate if availabl | le:                                   |
| ─ ISO 9001                                                                                |                                       |
| Who is the Certifier/Auditor?                                                             | Please upload your certificate Upload |
| Applicable for which affiliate / location?                                                | Please enter the expiration date      |
| + ISO 13485                                                                               |                                       |
| + ISO 14001                                                                               |                                       |
| + IATF 16949                                                                              |                                       |
| + ISO 45001                                                                               |                                       |
| + IRIS                                                                                    |                                       |
| + Other                                                                                   |                                       |
| Other Certificates                                                                        |                                       |

Na aba Questionário você encontra seções relacionadas aos certificados disponíveis/obrigatórios. Caso seja necessário fazer u pload de certificado, o campo dedicado estará marcado com um asterisco (\*).

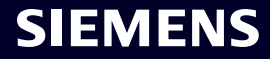

### Adicione/atualize seus dados mestre de fornecedor Dados a serem verificados/atualizados/adicionados – aba SQ

| Vendor - Testing_Supplier_Login   |                                                            |                        | Actions ~       | ] × [ |
|-----------------------------------|------------------------------------------------------------|------------------------|-----------------|-------|
| Request ID MDV-1075369            | TK Provide Collaboration Expand / Collapse All             | X Exit 🖺 Save          | √ Submit        | ←     |
| О,Улица Осогово                   | General Data Questionnaire Supplier Qualification          |                        | QUALIFIED GREEN | 0     |
| e ul. "Musata"                    | <ul> <li>Crsa <sup>™</sup></li> </ul>                      |                        | TO BE QUALIFIED |       |
|                                   |                                                            |                        |                 |       |
| Qualificação de Fornecedores você | encontrará uma indicação sobre os módulos necessários de O | ualificação de Fornece | dores Assim que | ο Cóc |

# Aceitação da Autoavaliação de Responsabilidade Corporativa (CRSA) 1/6

|                                                                                                    | - Due ruby non-max                                                                                                    | 🔀 Exit 🛛 🖾 Save 🗸 Su                                                                                                    |
|----------------------------------------------------------------------------------------------------|----------------------------------------------------------------------------------------------------|----------------------------------------------------------------------------------------------------|
| Gene                                                                                                    | ral Data Questionnaire Supplier Qualification                                                                                                    |                                                                                                    |
| (†                                                                                                    | ode Of Conduct * 며                                                                                                    | QUALIFIED /                                                                                                    |
| Θ                                                                                                    | RSA 🕾                                                                                                    | TO BE QUALI                                                                                                    |
| One o<br>appro                                                                                                    | f these mandatory requirements is the suppliers commitment to the Siemens Group and Siemens Energy Codes of Conduct. To assess your company's unde<br>clate your co-operation in undertaking a "Corporate Responsibility Self Assessment". The questionnaire of this self-assessment consists of several questions                                                                                                    | lerstanding and adherence to the requirements of our Codes of Conduct, we we<br>s which assess potential reputation and business risks. |
| One of approximation of the second second se | f these mandatory requirements is the suppliers commitment to the Siemens Group and Siemens Energy Codes of Conduct. To assess your company's unde<br>ciate your co-operation in undertaking a "Corporate Responsibility Self Assessment". The questionnaire of this self-assessment consists of several questions                                                                                                    | lerstanding and adherence to the requirements of our Codes of Conduct, we we<br>s which assess potential reputation and business risks. |
| One of approximation of the second second se | f these mandatory requirements is the suppliers commitment to the Siemens Group and Siemens Energy Codes of Conduct. To assess your company's unde<br>ciate your co-operation in undertaking a "Corporate Responsibility Self Assessment". The questionnaire of this self-assessment consists of several questions<br>General Information<br>Legal Compliance                                                                                                    | lerstanding and adherence to the requirements of our Codes of Conduct, we we<br>s which assess potential reputation and business risks. |
| One of approximation of the second second se | f these mandatory requirements is the suppliers commitment to the Siemens Group and Siemens Energy Codes of Conduct. To assess your company's unde<br>clate your co-operation in undertaking a "Corporate Responsibility Self Assessment". The questionnaire of this self-assessment consists of several questions<br>General Information<br>Legal Compliance<br>Human Rights and Labor Conditions                                                                                                    | lerstanding and adherence to the requirements of our Codes of Conduct, we we<br>s which assess potential reputation and business risks. |
| One (<br>appro                                                                                                    | f these mandatory requirements is the suppliers commitment to the Siemens Group and Siemens Energy Codes of Conduct. To assess your company's unde<br>clate your co-operation in undertaking a "Corporate Responsibility Self Assessment". The questionnaire of this self-assessment consists of several questions<br>General Information<br>Legal Compliance<br>Human Rights and Labor Conditions<br>Environmental and Climate Protection, Protection of Natural Resources                                                              | ierstanding and adherence to the requirements of our Codes of Conduct, we we<br>s which assess potential reputation and business risks. |
|                                                                                                    | f these mandatory requirements is the suppliers commitment to the Siemens Group and Siemens Energy Codes of Conduct. To assess your company's unde<br>clate your co-operation in undertaking a "Corporate Responsibility Self Assessment". The questionnaire of this self-assessment consists of several questions<br>General Information<br>Legal Compliance<br>Human Rights and Labor Conditions<br>Environmental and Climate Protection, Protection of Natural Resources<br>Fair Operating Practices                                  | ierstanding and adherence to the requirements of our Codes of Conduct, we we<br>s which assess potential reputation and business risks. |
|                                                                                                    | f these mandatory requirements is the suppliers commitment to the Siemens Group and Siemens Energy Codes of Conduct. To assess your company's unde<br>ciate your co-operation in undertaking a "Corporate Responsibility Self Assessment". The questionnaire of this self-assessment consists of several questions<br>General Information<br>Legal Compliance<br>Human Rights and Labor Conditions<br>Environmental and Climate Protection, Protection of Natural Resources<br>Fair Operating Practices<br>Responsible Minerals Sourcing | derstanding and adherence to the requirements of our Codes of Conduct, we we<br>s which assess potential reputation and business risks. |

O módulo de qualificação de Autoavaliação de Responsabilidade Corporativa (CRSA) é dividido em 7 seções específicas. Expanda o módulo CRSA bem como cada seção e preencha todas as questões (caso o módulo não seja totalmente preenchido, as respostas fornecidas serão removidas). Você também pode usar o recurso "Expand / Collapse All".

# Aceitação da Autoavaliação de Responsabilidade Corporativa (CRSA) 2/6

### General Data Questionnaire Supplier Qualification

| deneral Data Questionnaire Supplier Quanteation                                                                                                    |                                                                                                    |
|----------------------------------------------------------------------------------------------------|----------------------------------------------------------------------------------------------------|
| One of these mandatory requirements is the suppliers commitment to the Siemens Group and Siemens Energy Codes of<br>appreciate your co-operation in undertaking a "Corporate Responsibility Self Assessment". The questionnaire of this self- | Conduct. To assess your company's understanding and adherence to the requirements of our Codes of Conduct, we would<br>assessment consists of several questions which assess potential reputation and business risks. |
| General Information                                                                                                    |                                                                                                    |
| Who is the contact person within your company for the topic of sustainability / corporate responsibility / corporate so                                                                                                    | ial responsibility?                                                                                                    |
|                                                                                                    |                                                                                                    |
|                                                                                                    |                                                                                                    |
| Name of responsible contact                                                                                                    | Telephone Number                                                                                                    |
| Name of responsible contact                                                                                                    | +1234567890                                                                                                    |
| E-mail address                                                                                                    | Position                                                                                                    |
| supplieremail@address.com                                                                                                    | CEO                                                                                                    |
| Does your company manage its own and/or customers' sustainability requirements?                                                                                                    | How many people does your company employ? (Only the number of people working at this specific                                                                                                    |
| O yes no                                                                                                    | facility required).                                                                                                    |
|                                                                                                    | 20                                                                                                    |
| Has your company undergone a sustainability audit which includes all of the following aspects (social, ethical, healt                                                                                                    | th & safety and environmental aspects) during recent years?                                                                                                    |
| O yes O no                                                                                                    |                                                                                                    |
| Who performed the audit / assessment?                                                                                                    | Audit/Assessment completion date                                                                                                    |

Na seção Informações Gerais preencha os dados de contato e informações básicas sobre a empresa. Se aplicável, verifique o íco ne de informações próximo à pergunta para obter mais informações sobre o campo, por exemplo. "Quantas pessoas emprega a sua empresa?" – Se for considerada uma empresa unipessoal e não tiver empregados, preencha 0. O questionário CRSA não se aplica ao seu caso. Assim que 0 for preenchido, todas as outras seções do CRSA serão desativadas.

15.10.2023

### Restricted | © Siemens 2023 | SCM FE DDM | 2023-10

SGS

### SIEMENS

.....

### Aceitação da Autoavaliação de Responsabilidade Corporativa (CRSA) 3/6

| Legal Compliance   1. Does your company understand and respect all applicable laws and regulations in all countries where it does business?   yes   O   Human Rights and Labor Conditions   2.1 Does your company have internal regulations and processes to ban slavery, servitude, forced or compulsory labor and human trafficking that is aligned with the requirements of local legislation/law or the ILO (International Labor Organization) convention 29? (The stricter regulations and processes which ensure that the minimum age for employment is aligned with local legislation/law or the minimum requirements of the ILO (International Labor Organization) convention 138 and 1622? (The stricter regulation applies)   yes                                                                                                    | General Data Questionnaire Supplie                                                                           | r Oualification                                                       |                                                                                                    |                         |
|----------------------------------------------------------------------------------------------------|----------------------------------------------------------------------------------------------------|-----------------------------------------------------------------------|----------------------------------------------------------------------------------------------------|-------------------------|
| 1.1 Does your company understand and respect all applicable laws and regulations in all countries where it does business?   yes   0   Human Rights and Labor Conditions   2.1 Does your company have internal regulations and processes to ban slavery, servitude, forced or compulsory labor and human trafficking that is aligned with the requirements of local legislation/law or the ILO (International Labor Organization) convention 29? (The stricter regulation applies)   yes   yes   2.2 Does your company have internal regulations and processes which ensure that the minimum age for employment is aligned with local legislation/law or the ILO (International Labor Organization) conventions 138 and 1822? (The stricter regulation applies)   yes   2.3 Does your company have internal regulations and processes aligned with local legislation/law or the minimum requirements of the ILO (International Labor Organization) convention 111 applies)   yes   on   2.4 Does your company necognizes the legal rights of workers to form or join existing trade unions?   yes   on   2.5 Does your company necognizes the legal rights of workers to form or join existing trade unions?   yes   on   2.5 Does your company ensures that workers engaging in collective bargaining neither experience disadvantage nor prefer members of employee organizations or trade unions?   yes   on   2.5 Does your company ensures that workers engaging in collective bargaining neither experience disadvantage nor prefer members of employee organizations or trade unions?   yes   on   2.5 Does your company ensures that workers engaging in col                                                                                                    | Legal Compliance                                                                                             |                                                                       |                                                                                                    | ſ                       |
| yes no     Human Rights and Labor Conditions     21. Does your company have internal regulations and processes to ban slavery, servitude, forced or compulsory labor and human trafficking that is aligned with the requirements of local legislation/law or the ILO (International Labor Organization) convention 29? (The stricter regulation applies) yes   22. Does your company have internal regulations and processes which ensure that the minimum age for employment is aligned with coll elgislation/law or the minimum requirements of the ILO (International Labor Organization) conventions 138 and 182? (The stricter regulation applies) yes   23. Does your company have internal regulations and processes aligned with local legislation/law in tergard to non-discrimination and respect for employees? (In case there is no local legislation/law, then ILO (International Labor Organization) convention 111 applies) yes   24. Does your company neusures that workers engaging in collective bagaining neither experience disadvantage nor prefer members of employee organizations or trade unions? yes   24. Does your company neusures that workers engaging in collective bagaining neither experience disadvantage nor prefer members of employee organizations or trade unions? yes   25. Do you have internal regulations and processes aligned with local legislation/law that govern the maximum number of working hours and consecutive working days of employees to ensure compliance? (If there is no local legislation/law the specience disadvantage nor prefer members and employee organization or trade unions? yes                                                                                                    | 1.1 Does your company understand and respe                                                                   | ct all applicable laws and regulations in all countries where it does | business?                                                                                            |                         |
| • Human Rights and Labor Conditions   2.1 Does your company have internal regulations and processes to ban slavery, servitude, forced or compulsory labor and human trafficking that is aligned with the requirements of local legislation/law or the ILO (International Labor Organization) convention 29? (The stricter regulations and processes which ensure that the minimum age for employment is aligned with coll eligislation/law or the minimum requirements of the ILO (International Labor Organization) conventions 138 and 182? (The stricter regulation applies)   • yes                                                                                                    | 🔾 yes                                                                                                    | O no                                                                  |                                                                                                    |                         |
| 2.1 Does your company have internal regulations and processes to ban slavery, servitude, forced or compulsory labor and human trafficking that is aligned with the requirements of local legislation/law or the ILO (International Labor Organization) convention 29? (The stricter regulation applies) yes 2.2 Does your company have internal regulations and processes which ensure that the minimum age for employment is aligned with local legislation/law or the minimum requirements of the ILO (International Labor Organization) conventions 138 and 182? (The stricter regulation applies) yes 0 no 2.3 Does your company have internal regulations and processes aligned with local legislation/law in regard to non-discrimination and respect for employees? (In case there is no local legislation/law, then ILO (International Labor Organization) convention 11 applies) 0 yes 0 no 2.4 Does your company ensures that workers to form or join existing trade unions? 0 yes 2.5 Does your company ensures that workers engaging in collective bargaining neither experience disadvantage nor prefer members of employee organizations or trade unions? 0 yes 2.6 Do you have internal regulations and processes aligned with local legislation/law that govern the maximum number of working hours and consecutive working days of employees to ensure compliance? (If there is no local legislation?) 0 yes 0 no 0 0 no 0 | - Human Rights and Labor Conditions                                                                          | 5                                                                     |                                                                                                    |                         |
| Organization) convention 29? (The stricter regulation applies)       no         2.2 Does your company have internal regulations and processes which ensure that the minimum age for employment is aligned with local legislation/law or the minimum requirements of the ILO (International Labor Organization) conventions 138 and 182? (The stricter regulation applies)       2.2 Please specify minimum age for employment with your company         2.3 Does your company have internal regulations and processes aligned with local legislation/law in regard to non-discrimination and respect for employees? (In case there is no local legislation/law, then ILO (International Labor Organization) convention 111 applies)         yes       no         2.4 Does your company have internal regulations of the legal rights of workers to form or join existing trade unions?       no         2.5 Does your company ecognizes the legal rights of workers to form or join existing trade unions?       no         2.5 Does your company ensures that workers engaging in collective bargaining neither experience disadvantage nor prefer members of employee organizations or trade unions?       yes         2.6 Do you have internal regulations and processes aligned with local legislation/law that govern the maximum number of working hours and consecutive working days of employees to ensure compliance? (If there is no local legislation/law there is no local legislation/law, then ILO (International Labor Organization) conventions 1 an 30 apply)         yes       no                                                                                                    | 2.1 Does your company have internal regulation                                                               | ons and processes to ban slavery, servitude, forced or compulsory     | abor and human trafficking that is aligned with the requirements of local legislation/law or the IL  | .O (International Labor |
| 2.2 Does your company have internal regulations and processes which ensure that the minimum age for<br>employment is aligned with local legislation/law or the minimum requirements of the ILO (International Labor<br>Organization) conventions 138 and 182? (The stricter regulation applies)<br>yes                                                                                                    | Organization) convention 29? (The stricter region ves                                                        | ulation applies)                                                      |                                                                                                    | 1                       |
| employment is aligned with local legislation/law or the minimum requirements of the ILO (International Labor<br>Organization) conventions 138 and 182? (The stricter regulation applies)<br>yes                                                                                                    | 2.2 Does your company have internal regulation                                                               | ons and processes which ensure that the minimum age for               | 2.2a Please specify minimum age for employment with your company                                     |                         |
| Organization conventions 138 and 182? (The stricter regulation applies)         yes         2.3 Does your company have internal regulations and processes aligned with local legislation/law in regard to non-discrimination and respect for employees? (In case there is no local legislation/law, then ILO (International Labor Organization) convention 111 applies)         yes       no         2.4 Does your company recognizes the legal rights of workers to form or join existing trade unions?       no         yes       no         2.5 Does your company ensures that workers engaging in collective bargaining neither experience disadvantage nor prefer members of employee organizations or trade unions?       yes         yes       no         2.6 Do you have internal regulations and processes aligned with local legislation/law that govern the maximum number of working hours and consecutive working days of employees to ensure compliance? (If there is no local legislation/law, then ILO (International Labor Organization) conventions 1 and 30 apply)         yes       no                                                                                                    | employment is aligned with local legislation/la                                                              | w or the minimum requirements of the ILO (International Labor         |                                                                                                    |                         |
| yes       no         2.3 Does your company have internal regulations and processes aligned with local legislation/law in regard to non-discrimination and respect for employees? (In case there is no local legislation/law, then ILO (International Labor Organization) convention 111 applies)         yes       no         2.4 Does your company recognizes the legal rights of workers to form or join existing trade unions?       no         yes       no         2.5 Does your company ensures that workers engaging in collective bargaining neither experience disadvantage nor prefer members of employee organizations or trade unions?       yes         yes       no         2.6 Do you have internal regulations and processes aligned with local legislation/law that govern the maximum number of working hours and consecutive working days of employees to ensure compliance? (If there is no local legislation/law, then ILO (International Labor Organization) conventions 1 and 30 apply         yes       no                                                                                                    | Organization) conventions 138 and 182? (The s                                                                | tricter regulation applies)                                           |                                                                                                    |                         |
| 2.3 Does your company have internal regulations and processes aligned with local legislation/law in regard to non-discrimination and respect for employees? (In case there is no local legislation/law, then ILO (International Labor Organization) convention 111 applies)         yes       no         2.4 Does your company recognizes the legal rights of workers to form or join existing trade unions?       no         yes       no         2.5 Does your company ensures that workers engaging in collective bargaining neither experience disadvantage nor prefer members of employee organizations or trade unions?         yes       no         2.6 Do you have internal regulations and processes aligned with local legislation/law that govern the maximum number of working hours and consecutive working days of employees to ensure compliance? (If there is no local legislation/law, then ILO (International Labor Organization) conventions 1 and 30 apply)         yes       no                                                                                                    |                                                                                                    |                                                                       |                                                                                                    |                         |
| yes       no         2.4 Does your company recognizes the legal rights of workers to form or join existing trade unions?       yes         yes       no         2.5 Does your company ensures that workers engaging in collective bargaining neither experience disadvantage nor prefer members of employee organizations or trade unions?       yes         yes       no         2.6 Do you have internal regulations and processes aligned with local legislation/law that govern the maximum number of working hours and consecutive working days of employees to ensure compliance? (If there is no local legislation/law, then ILO (International Labor Organization) conventions 1 and 30 apply)         yes       no                                                                                                    | <ol> <li>2.3 Does your company have internal regulation<br/>Organization) convention 111 applies)</li> </ol> | ons and processes aligned with local legislation/law in regard to no  | n-discrimination and respect for employees? (In case there is no local legislation/law, then ILO (In | ternational Labor       |
| 2.4 Does your company recognizes the legal rights of workers to form or join existing trade unions?       no         yes       no         2.5 Does your company ensures that workers engaging in collective bargaining neither experience disadvantage nor prefer members of employee organizations or trade unions?       yes         yes       no         2.6 Do you have internal regulations and processes aligned with local legislation/law that govern the maximum number of working hours and consecutive working days of employees to ensure compliance? (If there is no local legislation/law, then ILO (International Labor Organization) conventions 1 and 30 apply)         yes       no                                                                                                    | ) yes                                                                                                    | 🔘 no                                                                  |                                                                                                    |                         |
| yes       no         2.5 Does your company ensures that workers engaging in collective bargaining neither experience disadvantage nor prefer members of employee organizations or trade unions?         yes       no         2.6 Do you have internal regulations and processes aligned with local legislation/law that govern the maximum number of working hours and consecutive working days of employees to ensure compliance? (If there is no local legislation/law, then ILO (International Labor Organization) conventions 1 and 30 apply)         yes       no                                                                                                    | 2.4 Does your company recognizes the legal ri                                                                | ghts of workers to form or join existing trade unions?                |                                                                                                    |                         |
| 2.5 Does your company ensures that workers engaging in collective bargaining neither experience disadvantage nor prefer members of employee organizations or trade unions?<br>yes  2.6 Do you have internal regulations and processes aligned with local legislation/law that govern the maximum number of working hours and consecutive working days of employees to ensure compliance? (If there is no local legislation/law, then ILO (International Labor Organization) conventions 1 and 30 apply) yes  yes                                                                                                    | 🔾 yes                                                                                                    | 🔿 no                                                                  |                                                                                                    |                         |
| yes no 2.6 Do you have internal regulations and processes aligned with local legislation/law that govern the maximum number of working hours and consecutive working days of employees to ensure compliance? (If there is no local legislation/law, then ILO (International Labor Organization) conventions 1 and 30 apply) yes no                                                                                                    | 2.5 Does your company ensures that workers                                                                   | engaging in collective bargaining neither experience disadvantage     | nor prefer members of employee organizations or trade unions?                                        |                         |
| 2.6 Do you have internal regulations and processes aligned with local legislation/law that govern the maximum number of working hours and consecutive working days of employees to ensure compliance? (If there is no local legislation/law, then ILO (International Labor Organization) conventions 1 and 30 apply) yes                                                                                                    | 🔾 yes                                                                                                    | O no                                                                  |                                                                                                    |                         |
| yes no                                                                                                    | 2.6 Do you have internal regulations and proce                                                               | esses aligned with local legislation/law that govern the maximum r    | umber of working hours and consecutive working days of employees to ensure compliance? (If th        | ere is no local         |
|                                                                                                    | ves                                                                                                    |                                                                       |                                                                                                    |                         |
|                                                                                                    | 0,6                                                                                                    | U lid                                                                 |                                                                                                    | U                       |
|                                                                                                    |                                                                                                    |                                                                       |                                                                                                    |                         |

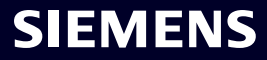

### Aceitação da Autoavaliação de Responsabilidade Corporativa (CRSA) 4/6

| Provide Collaboration Expand / Collapse All           C         • Due 1 day from now                                                                                                    |                                                                     | Exit Save Submit                                                                         | s∽ ×<br>← |
|----------------------------------------------------------------------------------------------------|---------------------------------------------------------------------|------------------------------------------------------------------------------------------|-----------|
| General Data Questionnaire Supplier Qualification   Code Of Conduct * ©  CRSA ©                                                                                                    |                                                                     | QUALIFIED GREEN<br>TO BE QUALIFIED                                                       |           |
| Dear partner,<br>A fundamental part of our supplier selection is the company-wide defined su<br>One of these mandatory requirements is the suppliers commitment to the S<br>appreciate your co-operation in undertaking a "Corporate Responsibility Self | Confirm Approval Are you sure you want to proceed with the request? | Ready for Business".<br>Jirements of our Codes of Conduct, we would<br>d business risks. |           |
| General Information     Elegal Compliance                                                                                                    | Cancel Submit                                                       |                                                                                          |           |
| Human Rights and Labor Conditions     Environmental and Climate Protection, Protection of Nature     Fair Operating Practices                                                                                                    | ral Resources                                                       |                                                                                          |           |
| Responsible Minerals Sourcing     (+) Supply Chain                                                                                                    |                                                                     |                                                                                          |           |
|                                                                                                    |                                                                     |                                                                                          |           |

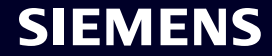

# Aceitação da Autoavaliação de Responsabilidade Corporativa (CRSA) 5/6

| O · Due 25 hours from how                                                                                                    | X Exit 🗈 Save V Submit                                                                                                    |
|----------------------------------------------------------------------------------------------------|----------------------------------------------------------------------------------------------------|
| Please provide additional information related to the Corrective A                                                                                 | Action Plan before submitting the request.                                                                                                    |
| General Data Questionnaire Supplier Qualification                                                                                                 | Corrective Action Plan                                                                                                    |
| ar Partner,                                                                                                    |                                                                                                    |
| fundamental part of our supplier selection is the company-wide definer<br>usiness".                                                               | d supplier qualification process which requests our suppliers to fulfill mandatory minimum requirements to reach the status "Ready for                                                                                                    |
| ne of these mandatory requirements is the suppliers commitment to or<br>isessment". During the evaluation of this self-assessment it was detected | ur "Code of Conduct for Siemens Suppliers and Third Party Intermediaries" by undertaking a "Corporate Responsibility Self-<br>ed that there are some deviations from the Siemens Code of Conduct. Therefore, it is required to implement sustainable measures to improve |
| 😑 Action Plan                                                                                                    |                                                                                                    |
| <ul> <li>2.2a Child Labor (minimum Age) V5.0</li> </ul>                                                                                           |                                                                                                    |
| Action Name<br>2.2a Child Labor (minimum Age) V5.0                                                                                                | Action Description<br>Please confirm that rules and procedures are implemented to ensure prohibition of Child Labor<br>according to local legislation or ILO (International Labor Organization) conventions 138 and 182                                                  |
| Supplier Response                                                                                                    |                                                                                                    |
| We will implement / have implemented the required measures.                                                                                       | I have need for clarification.                                                                                                    |
|                                                                                                    |                                                                                                    |
|                                                                                                    |                                                                                                    |

seção "Action Plan" para revisar os itens de Ação.

### Aceitação da Autoavaliação de Responsabilidade Corporativa (CRSA) 6/6

| Provide Collaboration Expand / Collapse All<br>· Due 23 hours from now                                                                                                    | X Exit Save Submit                                                                                                    |
|----------------------------------------------------------------------------------------------------|----------------------------------------------------------------------------------------------------|
| Please provide additional information related to the Corrective Action Plan be                                                                                                | efore submitting the request.                                                                                                    |
| General Data Questionnaire Supplier Qualification Corrective                                                                                                    | Action Plan                                                                                                    |
| Dear Partner,                                                                                                    |                                                                                                    |
| A fundamental part of our supplier selection is the company-wide defined supplier qua<br>Business".                                                                           | alification process which requests our suppliers to fulfill mandatory minimum requirements to reach the status "Ready for                                                                                                    |
| One of these mandatory requirements is the suppliers commitment to our "Code of Co<br>Assessment". During the evaluation of this self-assessment it was detected that there a | onduct for Siemens Suppliers and Third Party Intermediaries" by undertaking a "Corporate Responsibility Self-<br>are some deviations from the Siemens Code of Conduct. Therefore, it is required to implement sustainable measures to improve |
| <ul> <li>Action Plan</li> </ul>                                                                                                    |                                                                                                    |
| <ul> <li>2.2a Child Labor (minimum Age) V5.0</li> </ul>                                                                                                    |                                                                                                    |
| Action Name                                                                                                    | Action Description                                                                                                    |
| 2.2a Child Labor (minimum Age) V5.0                                                                                                    | Please confirm that rules and procedures are implemented to ensure prohibition of Child Labor<br>according to local legislation or ILO (International Labor Organization) conventions 138 and 182                                             |
| Supplier Response                                                                                                    |                                                                                                    |
| We will implement / have implemented the required measures. O I have ne                                                                                                    | eed for clarification.                                                                                                    |
|                                                                                                    |                                                                                                    |
| eça uma resposta relevante para cada item de ação: (A) Se as<br>n necessários mais esclarecimentos – marque a questão adequ<br>maiores esclarecimentos.                       | medidas necessárias serão ou já foram implementadas, marque a pergunta de acordo. (B) C<br>uadamente. Para cada pergunta marcada como (B), você será contatado pela Equipe do GBS                                                             |

### SMDM / Direitos do Fornecedor Contente

| 1. Introdução                                                  | página 2  |
|----------------------------------------------------------------|-----------|
|                                                                |           |
| 2. Como selecionar o método de autenticação?                   | página 4  |
|                                                                |           |
| 3. Como adicionar/atualizar os dados mestre do seu fornecedor? | página 17 |
|                                                                |           |
| 4. Como alterar os dados de login/método de autenticação?      | página 30 |
|                                                                |           |
| 5. Mais material de comunicação                                | página 39 |

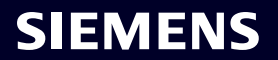

### Ativação inicial de autenticação multifator – senha esquecida

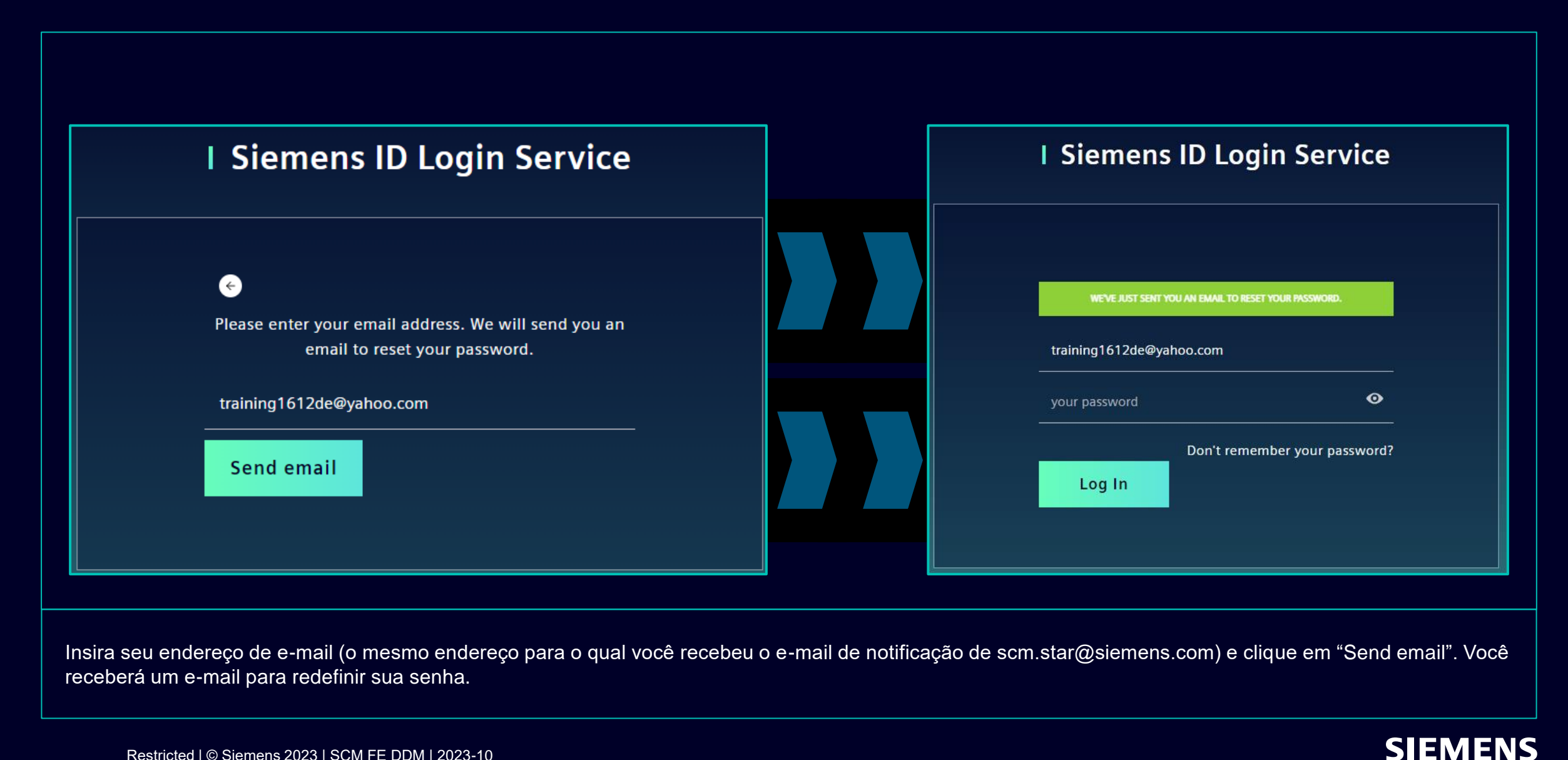

### Ativação inicial de autenticação multifator – senha esquecida

| SIEMENS                                                                                                    |
|----------------------------------------------------------------------------------------------------|
| 2023-10-11                                                                                                    |
| Hi Supplier,                                                                                                    |
| We received a request to change your Siemens ID password. You can reset your password by clicking the button below and following the instructions on screen. |
| Reset my password                                                                                                    |
| You must reset your password before October 16, 2023                                                                                                    |
| Contact                                                                                                    |
| Please do not reply to this e-mail, as we are unable to respond from this email address.                                                                     |
| siemens.com Global Website © Siemens 1996 - 2023                                                                                                    |
|                                                                                                    |
|                                                                                                    |

Abra o e-mail e clique em "Reset my password". Você será redirecionado para a página inicial do Siemens ID Login Service, onde poderá redefinir sua senha recém-definida. Então continue <u>aqui</u>.

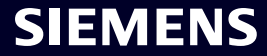

### Como alterar os dados de login/método de autenticação Faça login no autoatendimento Siemens ID

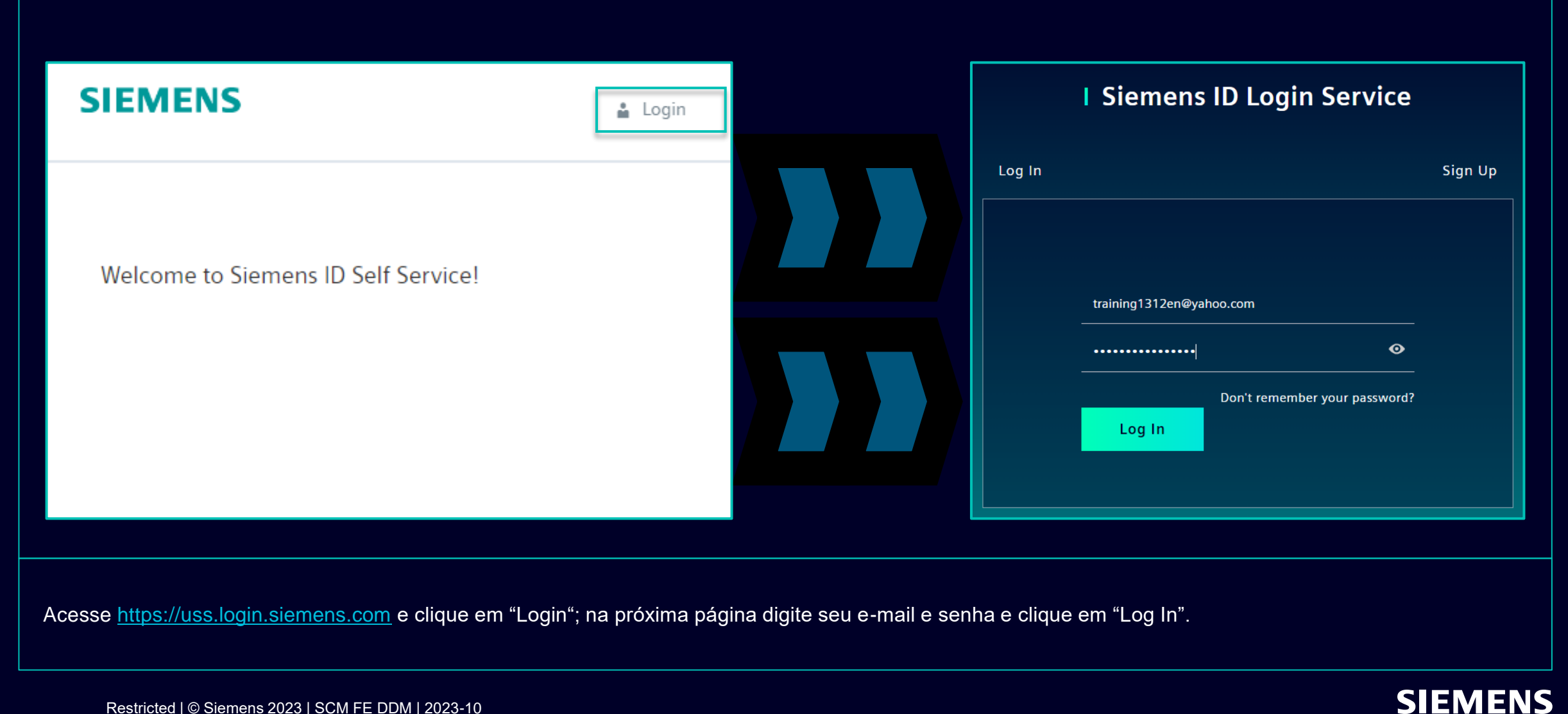

Restricted | © Siemens 2023 | SCM FE DDM | 2023-10

### **Como alterar os dados de login/método de autenticação** Alteração das informações da conta

| Change Name                                                           | Change Email                                                                                                    | Change Password                                                                                                    |
|-----------------------------------------------------------------------|----------------------------------------------------------------------------------------------------|----------------------------------------------------------------------------------------------------|
| Firstname Lastname Save                                               | Please enter your new email address below. We will send you a<br>verification email to the new address. You will be unable to log in<br>to the application until you verify the new address.<br>Email Address<br>training1312en@yahoo.com<br>Submit Request | After submitting, you will receive an email with a link to change your password.                                                                                              |
| Alterar seu nome e sobrenome não afetará a lógica<br>de autenticação. | A alteração do seu e-mail desabilitará o acesso<br>ao Aplicativo até que o novo endereço de e-mail<br>seja confirmado. Posteriormente, o novo<br>endereço de e-mail poderá ser usado para o<br>método de autenticação existente.                            | A redefinição da sua senha não afetará o segundo<br>método de autenticação. Depois de redefinir a<br>senha, a segunda configuração de autenticação<br>atual será predefinida. |

Após fornecer o segundo método de autenticação, você será redirecionado para as configurações de perfil mencionadas acima.

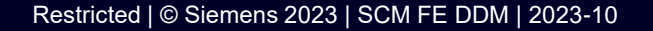

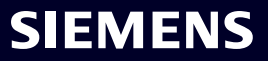

### Como alterar os dados de login/método de autenticação Alteração do método de autenticação multifator

| Multi-Factor-Authenticat                                                  | ion |                                           |                 |
|---------------------------------------------------------------------------|-----|-------------------------------------------|-----------------|
|                                                                           |     |                                           |                 |
| Verify Your Identity<br>We've sent a text message to:                     |     | This is your current Multi-Factor-Authent | ication method. |
| XXXXXXXX1382<br>ter the 6-digit code ———————————————————————————————————— |     | sms                                       |                 |
| Continue                                                                  |     | XXXXXXXXX1382                             | Î               |
| Didn't receive a code? <b>Resend</b>                                      |     |                                           |                 |

Para alterar seu método de autenticação multifator, clique em "Multi-Factor-Authentication" – você será solicitado a fornecer o método de autenticação atualmente definido. Após o login selecione o ícone de exclusão e confirme a ação. Caso você esteja tentando alterar o segundo método de autenticação porque o segundo método de autenticação não está disponível para você (por exemplo, telefone perdido, perda de acesso ao aplicativo Guardian ou outros aplicativos de segunda autenticação), clique <u>aqui</u> para obter mais etapas.

### Restricted | © Siemens 2023 | SCM FE DDM | 2023-10

### **Como alterar os dados de login/método de autenticação** Alteração do método de autenticação multifator

| Here you can add a new Multi-Factor-Authentication method.                                                             |                                                                                                    |
|----------------------------------------------------------------------------------------------------|----------------------------------------------------------------------------------------------------|
| Add authentication method                                                                                              | <b>SIEMENS</b><br>2023-10-12                                                                                                    |
| An email with a link to specify your new Multi-Factor-Authentication method has been sent to training1312en@yahoo.com. | Protect Your Siemens Account         Two-factor authentication enhances the security of your account by using a secondary device to verify your identity. This prevents anyone but you from accessing your account, even if they know your password.         This process will help you set up your account with this added layer of security. |
| SIEMENS i                                                                                                    | Start setup                                                                                                    |
| Here you can add a new N Logout<br>Authentication method.                                                              | Contact<br>Please do not reply to this e-mail, as we are unable to respond from this email address.                                                                                                    |
| Add authentication method                                                                                              | <u>Siemens.com Global Website</u> © Siemens 1996 - 2023                                                                                                    |

Depois de excluir o método de autenticação atual, você precisa definir um novo método de autenticação multifator. Clique em "Add authentication method" para receber um e-mail com mais instruções. É importante sair da sua conta antes de prosseguir com a configuração de um novo segundo método de autenticação. Feito isso, abra a notificação que você recebeu em sua caixa de correio e clique em "Start setup" e continue conforme descrito <u>aqui</u>.

### Como alterar os dados de login/método de autenticação Faça login via código de recuperação

|                                                                                                    | <ul> <li>Select a method to verify your<br/>identity</li> </ul> |                                                                                             |
|----------------------------------------------------------------------------------------------------|-----------------------------------------------------------------|---------------------------------------------------------------------------------------------|
| Verify Your Identity   We've sent a text message to:   XXXXXXXX1382   Enter the 6-digit code         Continue   Didn't receive a code? Resend | Image: SMS   (2) Recovery code                                  | <text><text><text><text><text><text><text></text></text></text></text></text></text></text> |

Se você precisar alterar o segundo método de autenticação ou não conseguir fornecer a segunda autenticação no momento, poderá fazer login usando o código de recuperação fornecido no primeiro login. Neste caso quando for solicitada a segunda autenticação selecione "Try another method" e selecione a opção "Recovery code". Digite seu código de recuperação e clique em "Continue".

### Como alterar os dados de login/método de autenticação Faça login via código de recuperação

| Almost                                                              | There!                                                        |
|---------------------------------------------------------------------|---------------------------------------------------------------|
| Copy this recovery code<br>safe. You'll need it if you ev<br>your d | and keep it somewhere<br>ver need to log in without<br>evice. |
| 57CYYZC7H9AF                                                        | VM24DV628ULD                                                  |
| Copy<br>V I have safely recorded                                    | code<br>I this code                                           |
| Cont                                                                | inue                                                          |
|                                                                     |                                                               |

Você receberá um novo código de recuperação. Certifique-se de copiar o novo código de recuperação e mantê-lo em algum lugar seguro. O código de recuperação antigo pode ser descartado, pois será desativado assim que você receber um novo. Depois de salvar seu novo código de recuperação, clique em "Continue".

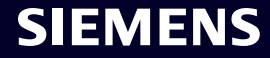

### SMDM / Direitos do Fornecedor Contente

| 1. Introdução                                                  | página 2  |
|----------------------------------------------------------------|-----------|
| 2. Como selecionar o método de autenticação?                   | página 4  |
|                                                                |           |
| 3. Como adicionar/atualizar os dados mestre do seu fornecedor? | página 17 |
|                                                                |           |
| 4. Como alterar os dados de login/método de autenticação?      | página 30 |
|                                                                |           |
| 5. Mais material de comunicação                                | página 39 |

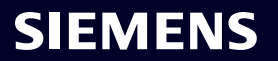

### Material de comunicação adicional e encerramento Pontos de contato multimídia

| 1 <u> </u> | Supplier                                                            | Portal                                              |                                                                                                    |
|------------|---------------------------------------------------------------------|-----------------------------------------------------|----------------------------------------------------------------------------------------------------|
|            | SCM<br>SCM                                                          | 1 STrategy And Realization<br>1 STAR                |                                                                                                    |
|            | New standard: Secured login<br>SCM STAR (2-factor)<br>→             | Forgotten password (secured login) $\rightarrow$    | <ul> <li>Informações gerais sobre SCM STAR</li> <li>Notícias e informações para mantê-lo atualizado</li> </ul> |
|            | Expiring soon: Regular login<br>SCM STAR<br>(userneme/password)<br> | Forgotten username or pass-<br>word (regular login) | Acesso ao material de treinamento (Download Ce                                                                 |
|            |                                                                     |                                                     |                                                                                                    |

### 2 First level support

### User Help Desk

The User Help Desk is available from Monday to Friday, 07.00 a.m. – 08.00 p.m. CET. Supported Languages: English and German. GBS Portal: Open a ticket here Phone Support is no longer available since 01.10.2023 Levante um ticket por e-mail – clique <u>aqui</u>

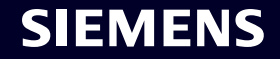

nter

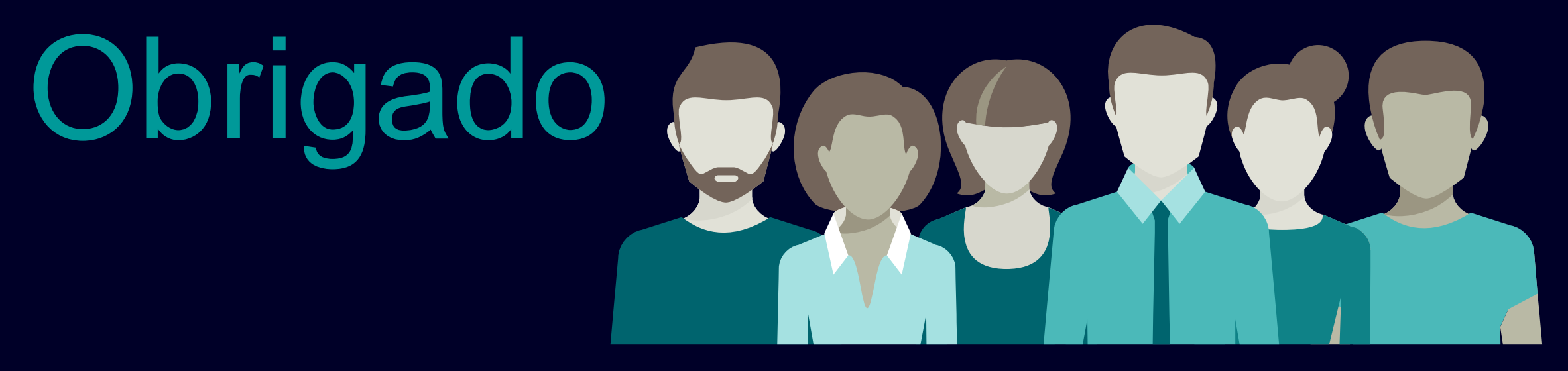

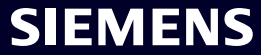